GUIDE

FIND YOUR PIN-CODE AND REFERANCE NUMBER TO THE ANNUAL GENERAL MEETING FOR EQUINOR ASA

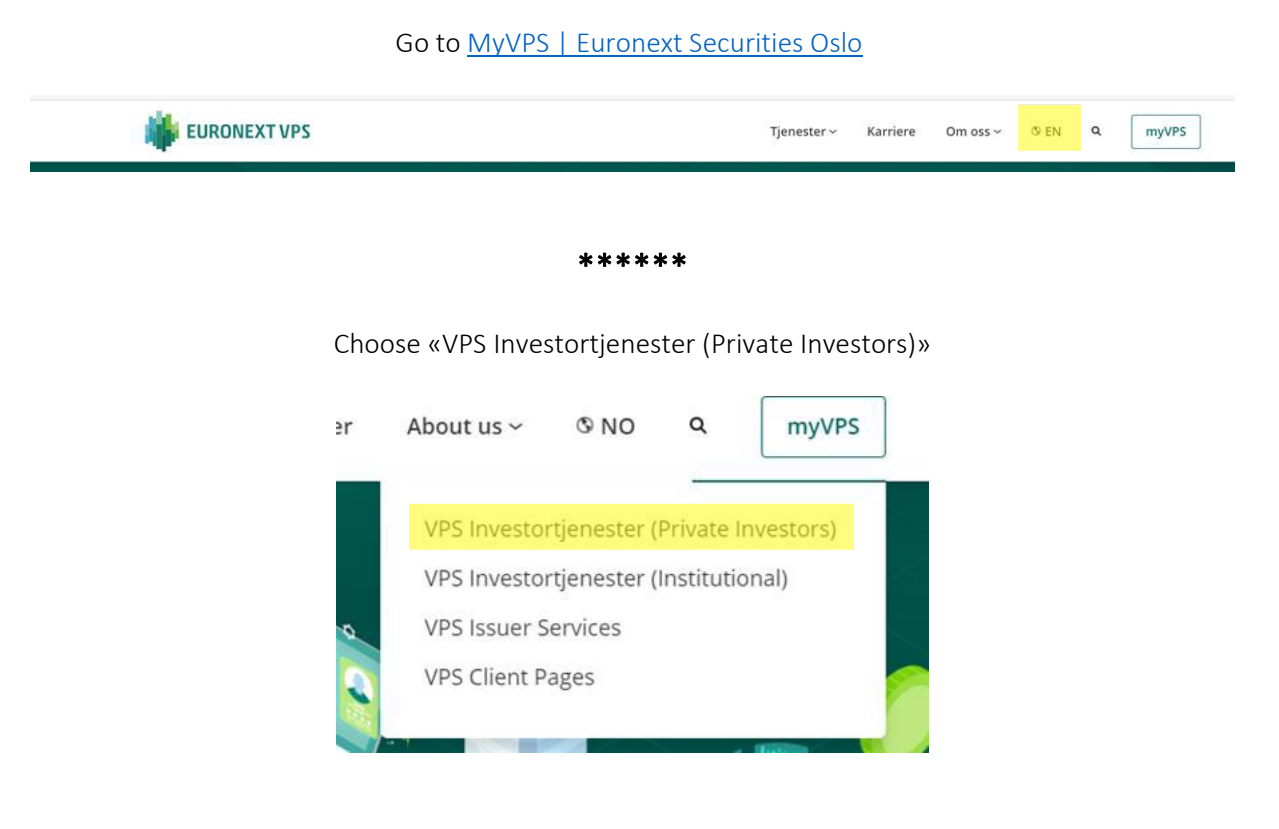

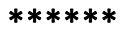

Log in using one of the options below

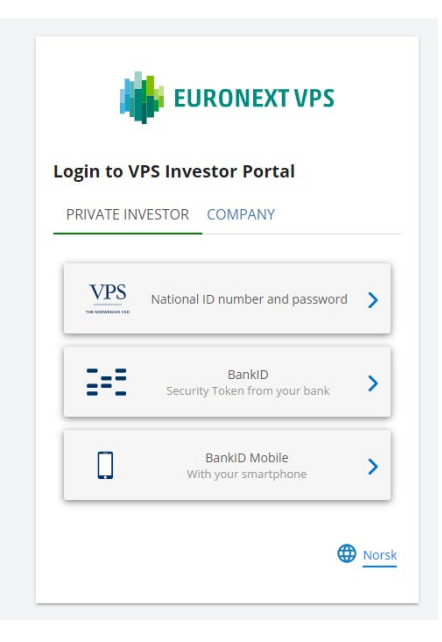

\*\*\*\*\*

|              |                                          | DNB Bank ASA                                               |                                     |                    |
|--------------|------------------------------------------|------------------------------------------------------------|-------------------------------------|--------------------|
|              |                                          | NORDNET BANK                                               |                                     |                    |
| When you log | in to VPS Investor Se<br>from the releva | ervices, you will be present<br>nt bank, investment firm o | ted with the VPS<br>r fund manager. | services available |
|              |                                          | *****                                                      |                                     |                    |
|              | Choos                                    | e «Corporate A                                             | ctions»                             |                    |
|              |                                          |                                                            |                                     |                    |
| dNe          | 3                                        |                                                            |                                     |                    |

\*\*\*\*\*

From the drop-down list under "Corporate Actions" choose "General Meetings"

You will now see a list of the general meetings you are invited to/are a shareholder of. Click the number below the column "ISIN"

| IN | Share Name | 💠 General Meeting Date 🕈 Enrollment deadline 🗢 Ref no 💠 Status 🔶 Webcast |
|----|------------|--------------------------------------------------------------------------|
|    |            | * * * * *                                                                |
|    | You        | will then see the following information                                  |
|    |            | General Meeting                                                          |
|    |            | Share Name:                                                              |
|    |            | Time:                                                                    |
|    |            | Type:                                                                    |
|    |            | Location:                                                                |
|    |            | Administrator:                                                           |
|    |            | Registration deadline:                                                   |
|    |            | Advance vote deadline:                                                   |
|    |            | Information regarding advance vote:                                      |
|    |            | Name:                                                                    |
|    |            | Ref.no.;                                                                 |
|    |            | PIN code:                                                                |

Use "Ref.no." and "PIN code" when logging on to the Lumi AGM solution for the digital annual general meeting